Start out by visiting the App Store on your smart phone and downloading the Microsoft Authenticator App

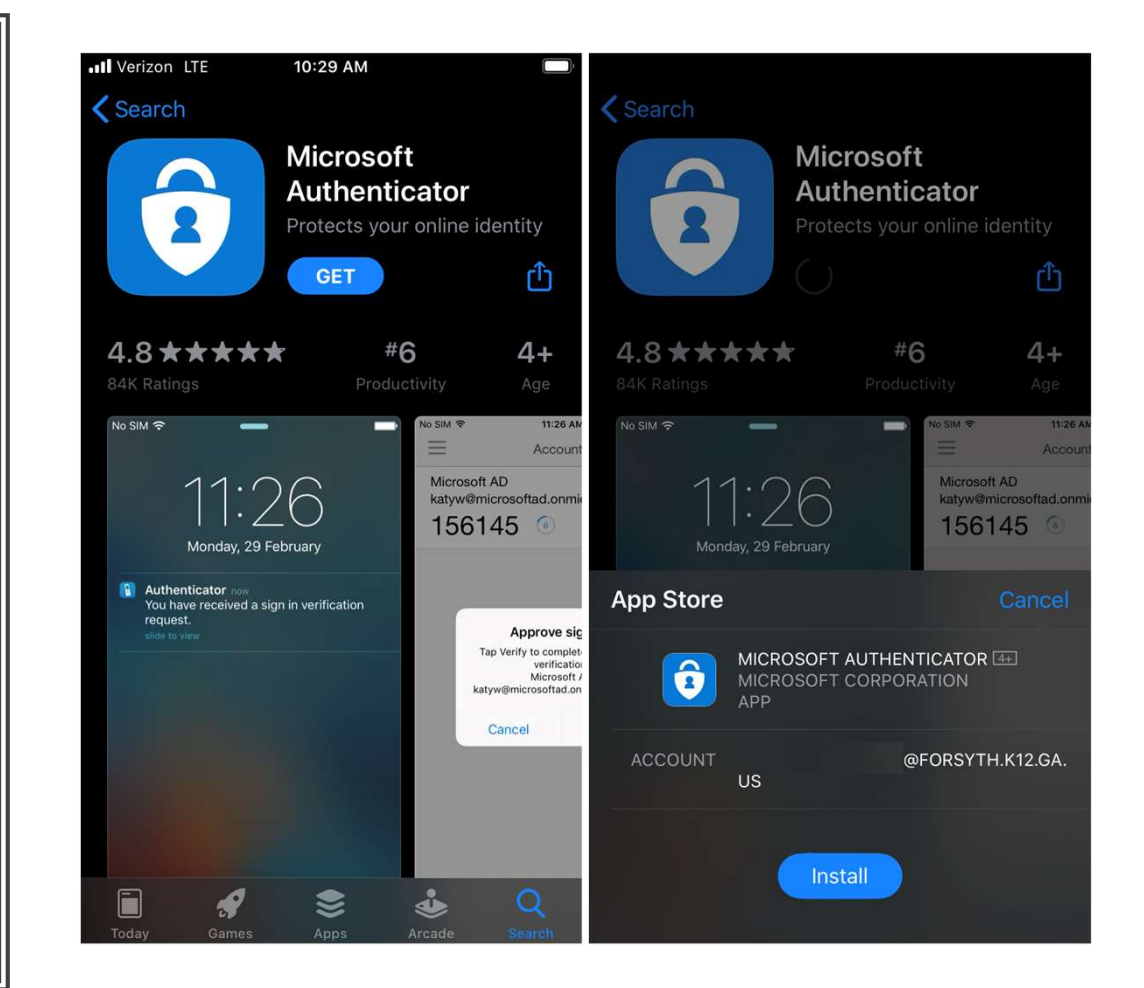

- Next Visit the MFA setup page on a laptop or desktop:
- <u>https://aka.ms/mfasetup</u>
- Sign in using your username followed by @forsythk12.org and select "Next"

| Sign in                    |      |
|----------------------------|------|
| @forsythk12.org            | e    |
| No account? Create one!    |      |
| Can't access your account? |      |
|                            | Next |
|                            |      |

 This will take you to the "Welcome to MyFCS!" page where you will login with your username and password

| <b>FORSYTH</b><br>COUNTY SCHOOLS<br>Welcome to <b>MyFCS!</b> |  |
|--------------------------------------------------------------|--|
| FCS Login for Student/Staff                                  |  |
| @forsythk12.org                                              |  |
| Password                                                     |  |
| Login                                                        |  |
| Take me to the Parent Login screen                           |  |
| Other Account Actions                                        |  |
| MS Authenticator Password-Less Authentication                |  |

• Verify the correct username and select "Next"

#### FORSYTH COUNTY SCHOOLS

@forsythk12.org

#### More information required

Your organization needs more information to keep your account secure

Use a different account

Learn more

<u>Next</u>

 In the first step you have already downloaded the app so please select "Next"

#### Keep your account secure

Your organization requires you to set up the following methods of proving who you are.

#### Microsoft Authenticator

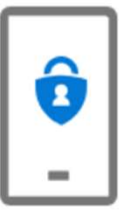

Start by getting the app

On your phone, install the Microsoft Authenticator app. Download now

After you install the Microsoft Authenticator app on your device, choose "Next".

I want to use a different authenticator app

Next

I want to set up a different method

• Please Select "Next"

#### Keep your account secure

Your organization requires you to set up the following methods of proving who you are.

#### Microsoft Authenticator

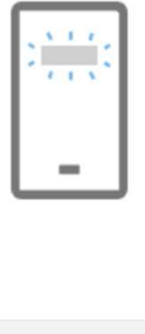

Set up your account
If prompted, allow notifications. Then add an account, and select "Work or school".
Back Next

I want to set up a different method

- Next open the Microsoft Authenticator app on your phone
- Select "I agree"
- Select "Scan a QR code"

III Verizon LTE

10:55 AM

Your privacy matters

We collect required diagnostics to keep the

app secure and updated. This does not include your name or any sensitive data.

We also collect optional usage data to

improve your app experience. You can opt

out of sharing optional usage data anytime from app settings.

l agree

Privacy statement

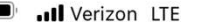

10:55 AM

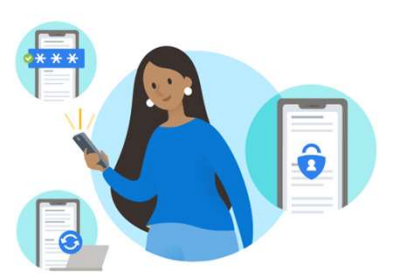

Skip

#### Peace of mind for your digital life

Secure your accounts with multi-factor authentication.

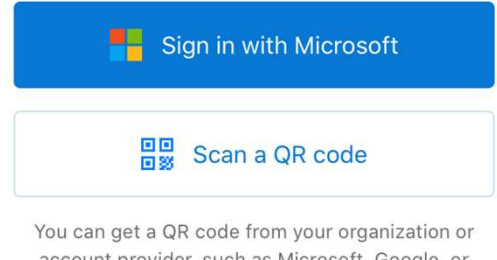

account provider, such as Microsoft, Google, or Facebook

Restore from backup

- Next select "OK" to allow access to your Camera
- This will bring up the QR code scanner

| •••• Verizon LTE 10:55 AM                                                                                   |   | •II Verizon LTE | 10:56 AM     |  |
|----------------------------------------------------------------------------------------------------|---|-----------------|--------------|--|
| $\equiv$ Authenticator                                                                                      | + | <               | Scan QR code |  |
| Ready to add your<br>first account?                                                                         |   |                 |              |  |
| "Authenticator" Would Like to<br>Access the Camera<br>May be needed to scan QR code to<br>add a new account |   |                 |              |  |
| Don't Allow OK                                                                                              |   |                 |              |  |
| Already have a backup?<br>Sign in to your recovery account.<br><b>Begin recovery</b>                        |   |                 |              |  |
| Authenticator Passwords                                                                                     |   |                 |              |  |

- On your laptop/desktop you should have the QR code on the screen
- Position the QR code scanner from your phone over the QR code on your laptop/desktop

#### Microsoft Authenticator

#### Scan the QR code

Use the Microsoft Authenticator app to scan the QR code. This will connect the Microsoft Authenticator app with your account.

After you scan the QR code, choose "Next".

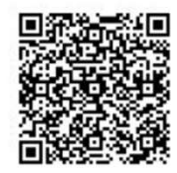

Can't scan image?

Back Next

- After the QR code has been verified on your phone please select "Allow" to send Notifications
- This will bring you back to the Authenticator app homescreen

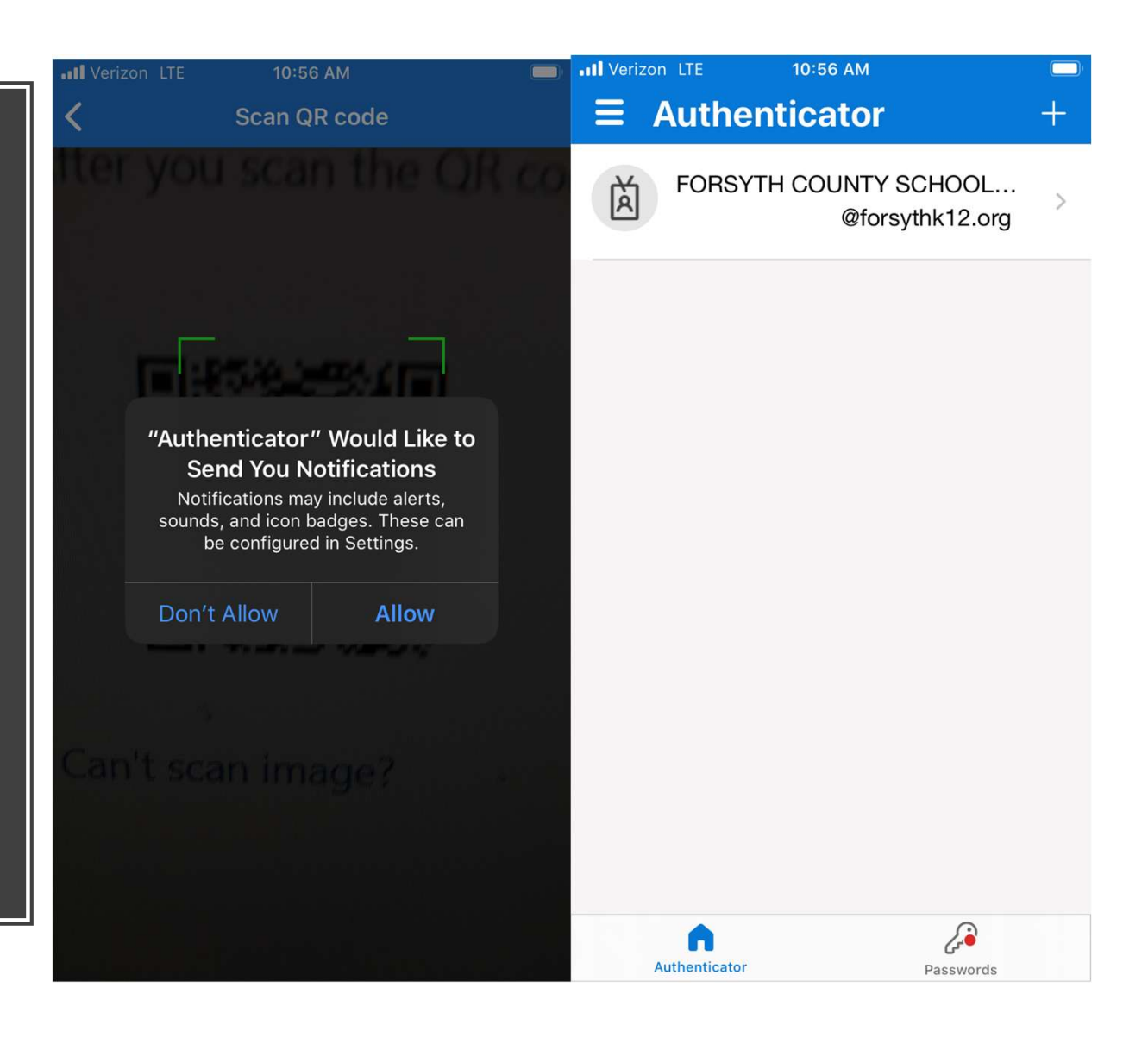

 After you have selected "Allow" on your smart phone, Select "Next" on your laptop/desktop

#### Microsoft Authenticator

#### Scan the QR code

Use the Microsoft Authenticator app to scan the QR code. This will connect the Microsoft Authenticator app with your account.

After you scan the QR code, choose "Next".

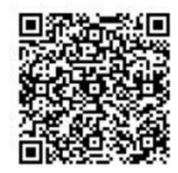

Can't scan image?

Back Next

- On your smart phone select "Approve" on the Approve sign-in notification
- After selecting "Approve" Please select Next on your laptop/desktop

| Image: Weizon LTE       10:56 AM         Image: Authenticator       Image: Weizon LTE         Image: Weizon LTE       10:56 AM         Image: Weizon LTE       10:56 AM         Image: Weizon LTE       10:56 AM         Image: Weizon LTE       10:56 AM         Image: Weizon LTE       Authenticator         Image: Weizon LTE       FORSYTH COUNTY SCHOOL         @forsythk12.org |                                                                                                    |
|----------------------------------------------------------------------------------------------------|----------------------------------------------------------------------------------------------------|
|                                                                                                    | Keep your account secure                                                                                       |
|                                                                                                    | Your organization requires you to set up the following methods of proving who you are.                         |
| Approve sign-in?         FORSYTH COUNTY SCHOOL SYSTEM         @forsythk12.org         Deny       Approve                                                                                                    | Microsoft Authenticator<br>Let's try it out<br>Approve the notification we're sending to your app<br>Back Next |
|                                                                                                    | Lwant to set up a different method                                                                             |
|                                                                                                    |                                                                                                    |
| Authenticator Passwords                                                                                                    |                                                                                                    |

 On your laptop/desktop please select "Next" on the "approved notification screen"

#### Keep your account secure

Your organization requires you to set up the following methods of proving who you are.

#### Microsoft Authenticator

| -                       | Notification approved |  | Back | Next |
|-------------------------|-----------------------|--|------|------|
| <u>l want to set up</u> | a different method    |  |      |      |

- You have successfully registered your Microsoft Authenticator App
- Please select "Done"

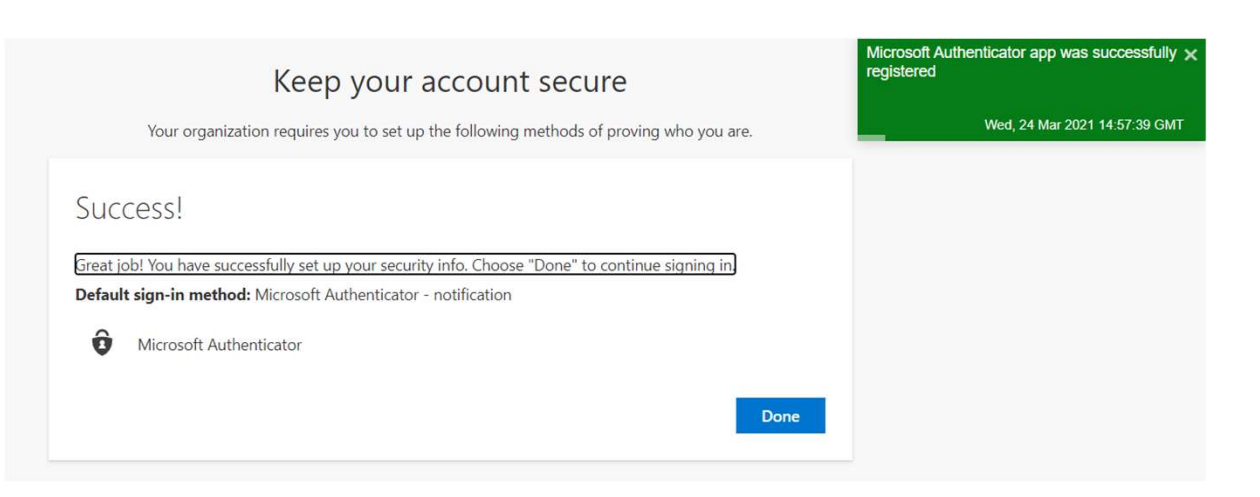

- Now you are redirected to your account where you can confirm that your smart phone has been registered
- Next we will add your phone number by selecting "+ Add method"
- In the drop down select "Phone" and click "Add"

#### Security info

These are the methods you use to sign into your account or reset your password.

#### Default sign-in method: Microsoft Authenticator - notification Change

| + Add method                     |                                     |        |   |
|----------------------------------|-------------------------------------|--------|---|
| Microsoft Authenticator          | iPhone                              | Delete | ~ |
| Lost device? Sign out everywhere |                                     |        |   |
|                                  | Add a method                        |        |   |
|                                  | Which method would you like to add? |        |   |
|                                  | Authenticator app                   | $\sim$ |   |
|                                  | Authenticator app                   |        |   |
|                                  | Phone                               |        |   |
|                                  | Alternate phone                     |        |   |
|                                  | Office phone                        |        |   |

- Enter your phone number and select "Text me a code"
- Click Next

#### Phone You can prove who you are by answering a call on your phone or texting a code to your phone. What phone number would you like to use? United States (+1) Inter phone number Inter phone number Call me Message and data rates may apply. Choosing Next means that you agree to the Terms of service and Privacy and cookies statement. <u>Inter Phone</u>

- On your smart phone you will receive a 6-digit verification code
- Enter the 6 digit code on your laptop/desktop and select "Next"

#### MESSAGES 878-92 Use verification code 590418 for FORSYTH COUNTY SC... authentication. Clock Mail Maps Weather Reminder Notes Stocks News **ú**tv Books App Store Podcasts Health Home Wallet Settings . . .

| Phone                                       |           |               |
|---------------------------------------------|-----------|---------------|
| We just sent a 6 digit code to +1<br>XXXXXX | Enter the | e code below. |
| Resend code                                 |           | _             |
|                                             | Back      | Next          |

- Next you will receive a message that states that your phone was registered successfully.
- Select "Done"
- Now you are redirected to your account where you can confirm that your phone number has been registered

| Phone                                   |                 |
|-----------------------------------------|-----------------|
| SMS verified. Your phone was registered | d successfully. |
|                                         | Done            |

#### Security info

These are the methods you use to sign into your account or reset your password.

Default sign-in method: Microsoft Authenticator - notification Change

| Phone +1 Change Delete                  | + A | dd method               |        |        |        |        |
|-----------------------------------------|-----|-------------------------|--------|--------|--------|--------|
| A Microsoft Authenticator iPhone Delete | S   | Phone                   | +1     | Change | Delete |        |
|                                         | Ô   | Microsoft Authenticator | iPhone |        | Delete | $\sim$ |

Lost device? Sign out everywhere

- On your smart phone please open the Microsoft Authenticator App and select your account
- After selecting your account please select "Enable phone sign-in"

| Il Verizon LTE 10:56 AM                  | + | না Verizon LTE 1:37 PM 🗔<br>🖌 ্ট্রি                                      |
|------------------------------------------|---|--------------------------------------------------------------------------|
| FORSYTH COUNTY SCHOOL<br>@forsythk12.org | > | Azure AD                                                                 |
|                                          |   | TTransportation@forsythk12.org                                           |
|                                          |   | You can use this device to approve notifications to verify your sign-ins |
|                                          |   | One-time password code<br>960 222                                        |
|                                          |   | Enable phone sign-in                                                     |
|                                          |   |                                                                          |
|                                          |   |                                                                          |
|                                          |   |                                                                          |
|                                          |   |                                                                          |
| Authenticator Passwords                  |   |                                                                          |

- Select "Continue" to register your device on the "Sign-in with your phone" screen
- After selecting Continue please login with your username (@forsythk12.org) and password on the "MyFCS!" screen

| Sign-in with your phone                  |    |
|------------------------------------------|----|
|                                          |    |
| <b>\$</b>                                |    |
| ising your password, and still sign in s | 56 |

1:37 PM

Stop using your password, and still sign in securely with Microsoft Authenticator. Complete the steps below to enable phone sign-in.

#### Device registration

Your IT department requires you to register your device, so it can be trusted to access organizational resources.

#### Set passcode

Verizon LTE

Cancel

A device passcode or Touch ID is required. You must go to Settings to enable it.

Continue

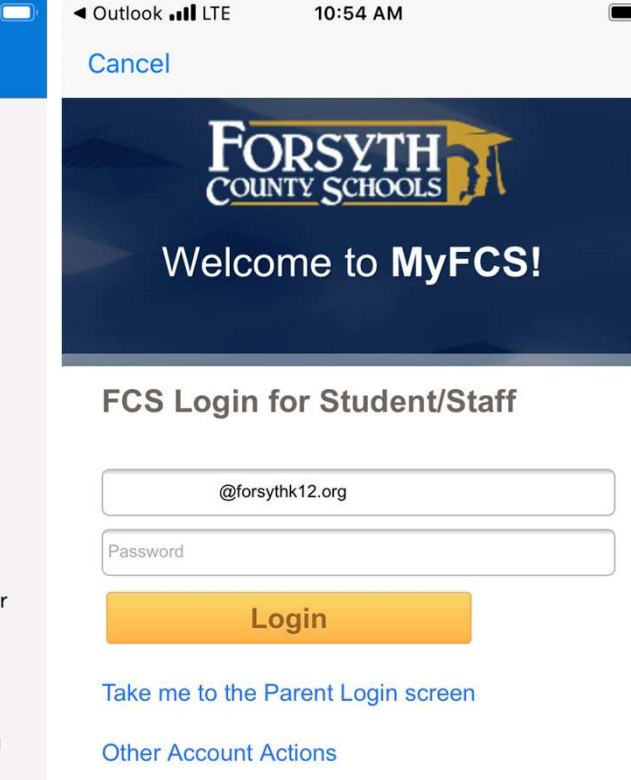

#### MS Authenticator Password-Less

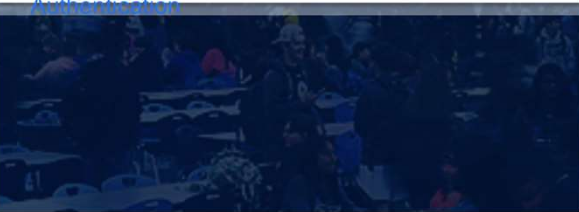

- Please select "Approve" on the Approve sign in request screen
- Select "Register" to complete the Registering of your device
- You have completed the setup of Multi Factor Authentication!

| Verizo | on LTE 1:4                                                                           | 1 PM                                                                   | Verizon LTE                            | 1:41 PM           |           |
|--------|--------------------------------------------------------------------------------------|------------------------------------------------------------------------|----------------------------------------|-------------------|-----------|
| Cance  | el                                                                                   | Get Codes                                                              | Cancel                                 |                   | Get Codes |
| FOR    | SCHOOLS                                                                              |                                                                        | FORSYTH<br>COUNTY SCHOOLS              |                   |           |
|        | @forsyth                                                                             | nk12.org                                                               |                                        | @forsythk12.org   | 1         |
| Apj    | <b>Drove sign</b><br>We've sent a notific<br>device. Please ope<br>Authenticator app | in request<br>cation to your mobile<br>in the Microsoft<br>to respond. | Help us k<br>secure<br>Register your o | <b>(eep your</b>  | device    |
| Havi   | Approve sign-in?<br>FORSYTH COUNTY SCHOOL SYSTEM<br>@forsythk12.org                  |                                                                        |                                        |                   | Register  |
|        | Deny                                                                                 | Approve                                                                |                                        |                   |           |
| Term   | s of use Privacy & d                                                                 | cookies                                                                | Terms of use                           | Privacy & cookies |           |